# How to Sign Up for a Free ChatGPT Account

Obtaining a free ChatGPT account is simple and quick. Follow these steps to get started. If you need help, please contact me!

## 1. Visit the ChatGPT Website

- 1. Open your preferred web browser (e.g., Chrome, Firefox, Safari).
- 2. Go to the ChatGPT official website: <u>https://chat.openai.com</u>.

#### 2. Click on "Sign Up"

1. On the homepage, click the "Sign Up" button, usually located in the top-right corner.

#### 3. Create Your Account

- 1. Choose Your Sign-Up Method:
  - a. Email Address: Enter a valid email address and create a password.
  - b. **Google Account**: Click the Google sign-in option to use your existing Google credentials.
  - c. **Microsoft Account**: Click the Microsoft sign-in option if you prefer to use a Microsoft account.

## 2. Verify Your Email:

- a. If you sign up using an email address, check your inbox for a verification email from OpenAI.
- b. Click the verification link provided in the email.

# 4. Complete Your Profile

- 1. After verifying your email, you may be prompted to provide additional details:
  - a. Your name.
  - b. A phone number for identity verification (optional but recommended for account recovery).

# 5. Start Using ChatGPT

- 1. Once your account setup is complete, you can log in using your email and password (or Google/Microsoft credentials).
- 2. You'll have access to the free tier of ChatGPT, which provides:
  - a. Standard functionality.
  - b. Limitations on daily usage (if any), depending on OpenAl's policies.
- 3. We'll discuss features included with a paid account during the class, but for now, I recommend using the free version.